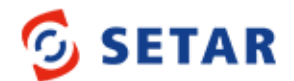

## **Wireless Broadband**

There are two ways to purchase your credit:

- SETAR Online Store (<u>www.setar.aw/store</u>) with a credit card
- SETAR App

## How to purchase credit using the SETAR App

| 11:39 7<br>Search  | ati LTE 🔳        |
|--------------------|------------------|
| 5601234            | ×                |
| Dashboard          |                  |
| Add-ons            |                  |
| Send credit        |                  |
| Wireless Broadband |                  |
| MISETAR            | $\frown$         |
| News               | 2965<br>Min left |
| Profile            |                  |
|                    |                  |

1. Open your SETAR App, TAP on the menu icon, then TAP "Wireless Broadband"

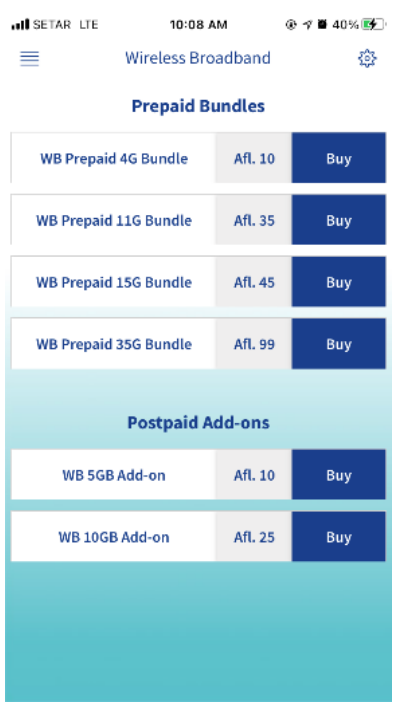

2. Select the bundle you would like to purchase. You either have a Prepaid or Postpaid\* Wireless Broadband SIM card.

How to know if you have a Prepaid or a Postpaid WB SIM? If your number starts with '59XXXXX' it's a Postpaid WB, and numbers starting with '56XXXXX' are Prepaid WB.

\*You can only purchase Postpaid add-on if your current plan has no data left otherwise you will receive an error message.

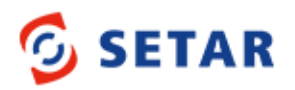

| all SETAR LTE                                               | 10:08 AM           | @ 🕫 🕷 41% 🕵 | all SETAR LTE                                                                  | 10:09 AM           | @ 🕫 🕷 41% 🕵 - |
|-------------------------------------------------------------|--------------------|-------------|--------------------------------------------------------------------------------|--------------------|---------------|
|                                                             | Wireless Broadband | @           |                                                                                | Wireless Broadband | @             |
| Selected Wireless Broadband Bundle:<br>WB Prepaid 4G Bundle |                    |             | Selected Wireless Broad band Bundle:<br>Wireless Broadband Postpaid SGB Add-On |                    |               |
| MiFi numbe                                                  | r                  |             | MiFi numbo                                                                     | er                 |               |
| Confirm MiF                                                 | i number           |             | Confirm Mi                                                                     | Fi number          |               |
|                                                             | SEND BUNDLE        |             |                                                                                | SEND BUNDLE        |               |
|                                                             |                    |             |                                                                                |                    |               |
|                                                             |                    |             |                                                                                |                    |               |
|                                                             |                    |             |                                                                                |                    |               |
|                                                             |                    |             |                                                                                |                    |               |
|                                                             |                    |             |                                                                                |                    |               |
|                                                             |                    |             |                                                                                |                    |               |

- 3. Enter the Wireless Broadband SIM number twice and TAP confirm.
- 4. Shortly after you should receive an SMS with a confirmation message.

## **IMPORTANT NOTE:**

The Wireless Broadband bundle will be billed on your SETAR invoice by the end of the month if purchased through a Postpaid mobile, or you will be charged immediately from your Prepaid credit if purchased from a Prepaid or Hybrid plan.